# Sierra View Medical Center Kronos Manager Self Service User Guide

1

# TABLE OF CONTENTS

# HOW TO ACCESS KRONOS MANAGER SELF SERVICE

| How to access Kronos Manager Self Service |
|-------------------------------------------|
| Employee Management                       |
| View Employee Compensation6               |
| View Employee Profile7                    |
| View or Add an employee note8             |
| Notification                              |
| View upcoming birthdays10                 |
| View Follow up Notes11                    |
| View upcoming anniversaries11             |
| REFERENCE                                 |
| View employee emergency contacts12        |
| View note history13                       |
| View Organization outline with FTE14      |
| View employee phone list15                |
| REPORTS                                   |
| How to access HR Reports16                |
| How to access Reporting Services21        |

### Access Kronos

#### Log onto the SVMC Intranet

In the Intranet, then click on "Kronos" under "Quick Links":

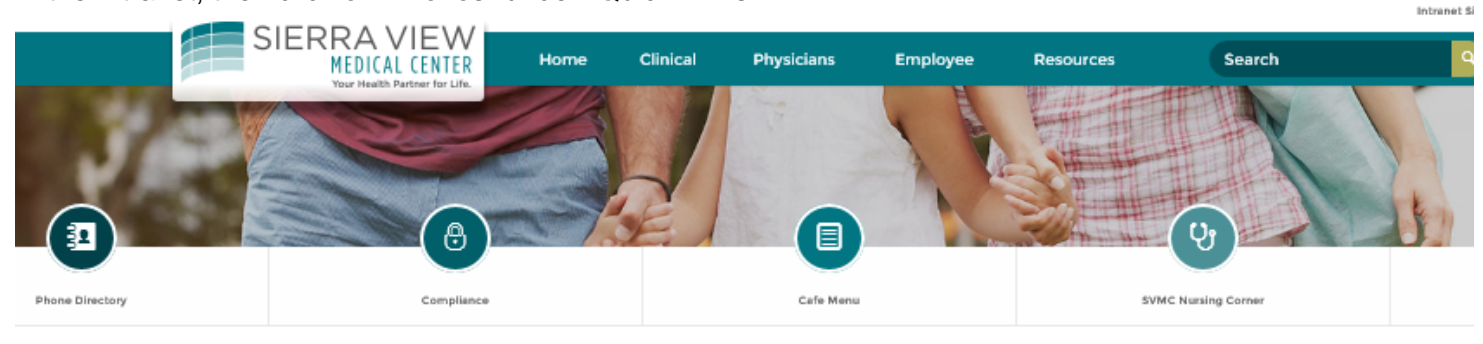

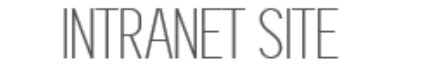

#### SVMC Team

Our Mission: Sierra View Medical Center promotes health and ensures access to high quality health care services. This will be achieved:

- Through partnership and collaborations
- By being a good steward of resources to ensure it can continue to meet the health needs of the community

Our Vision: Strengthen the quality of life through the delivery of integrated health care programs and services that promote access, care coordination and patient care experience.

As a key player in the SVMC Team, what will you do today to carry out our mission? What will you do today to strengthen the quality of life in your community?

|    | ILK I | INKC |
|----|-------|------|
| ΨΟ |       |      |
|    |       |      |

| SVMC Website                | <b>@</b> >    |
|-----------------------------|---------------|
| Web Mail                    | $\boxtimes$ > |
| e-Learning                  | <b>GD</b> >   |
| Engineering Service Request | *>            |
| IT Help Desk Request        | ∃>            |
| Kronos                      | <b>Ø</b> >    |
| Pavisse Event Reporting     | * >           |
| Policy Library              | <b>1</b>      |

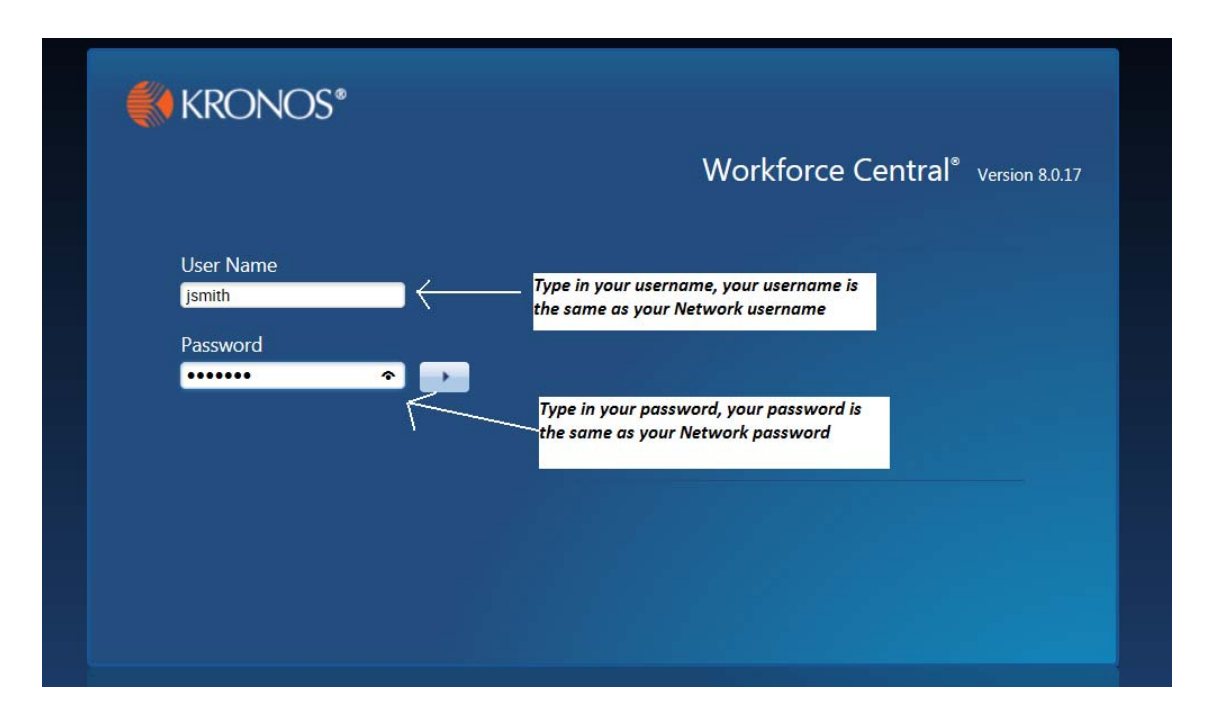

# **Access Manager Self Service**

From the "My Genies" page, click on "Manager Self Service"

| 🕈 My Ge     | nies      | 62          |                   |            |                          |          |             |            |   |                            |                    |               |                     |
|-------------|-----------|-------------|-------------------|------------|--------------------------|----------|-------------|------------|---|----------------------------|--------------------|---------------|---------------------|
| Genies      |           | 10          |                   |            |                          |          |             |            |   |                            |                    | □ *           |                     |
| QuickFind + | •         |             | Q                 |            |                          |          |             |            |   |                            | Current Pay Period |               | Ŵ                   |
| Esterni All | Column 1  | Timekeeping | ✓ -  <br>Approval | Schedule A | baence                   |          |             |            |   |                            | Share              | ( Co To       | Genies              |
|             | Selection |             |                   |            |                          |          |             |            |   |                            |                    | Hotovia       | Timecard Exception  |
|             | Name      | Wor<br>Type | ID                | Hire_      | Primary Labor<br>Account | Pay Rule | Cell Number | Home Phone | D | Dept. Desc                 | Job                | On<br>Prem    | Timecards           |
|             |           |             |                   |            |                          |          |             |            |   |                            |                    |               | Group Edit Results  |
|             |           |             |                   |            |                          |          |             |            |   |                            |                    |               | Reports             |
|             |           |             |                   |            |                          |          |             |            |   |                            |                    |               | Actions             |
|             |           |             |                   |            |                          |          |             |            |   |                            |                    |               | Inbox               |
|             |           |             |                   |            |                          |          |             |            |   |                            |                    |               | нер                 |
|             |           |             |                   |            |                          |          |             |            |   |                            |                    |               | Schedule Planner    |
|             |           |             |                   |            |                          |          |             |            |   |                            |                    |               | Attendance Editor   |
|             |           |             |                   |            |                          |          |             |            |   | Click on Manager Self Serv | lce                | $\rightarrow$ | Manager Self Servic |
|             |           |             |                   |            |                          |          |             |            |   |                            |                    |               | Workload Planner    |
|             |           |             |                   |            |                          |          |             |            |   |                            |                    |               | My Approvals        |

#### The Manager Self Service Page will appear:

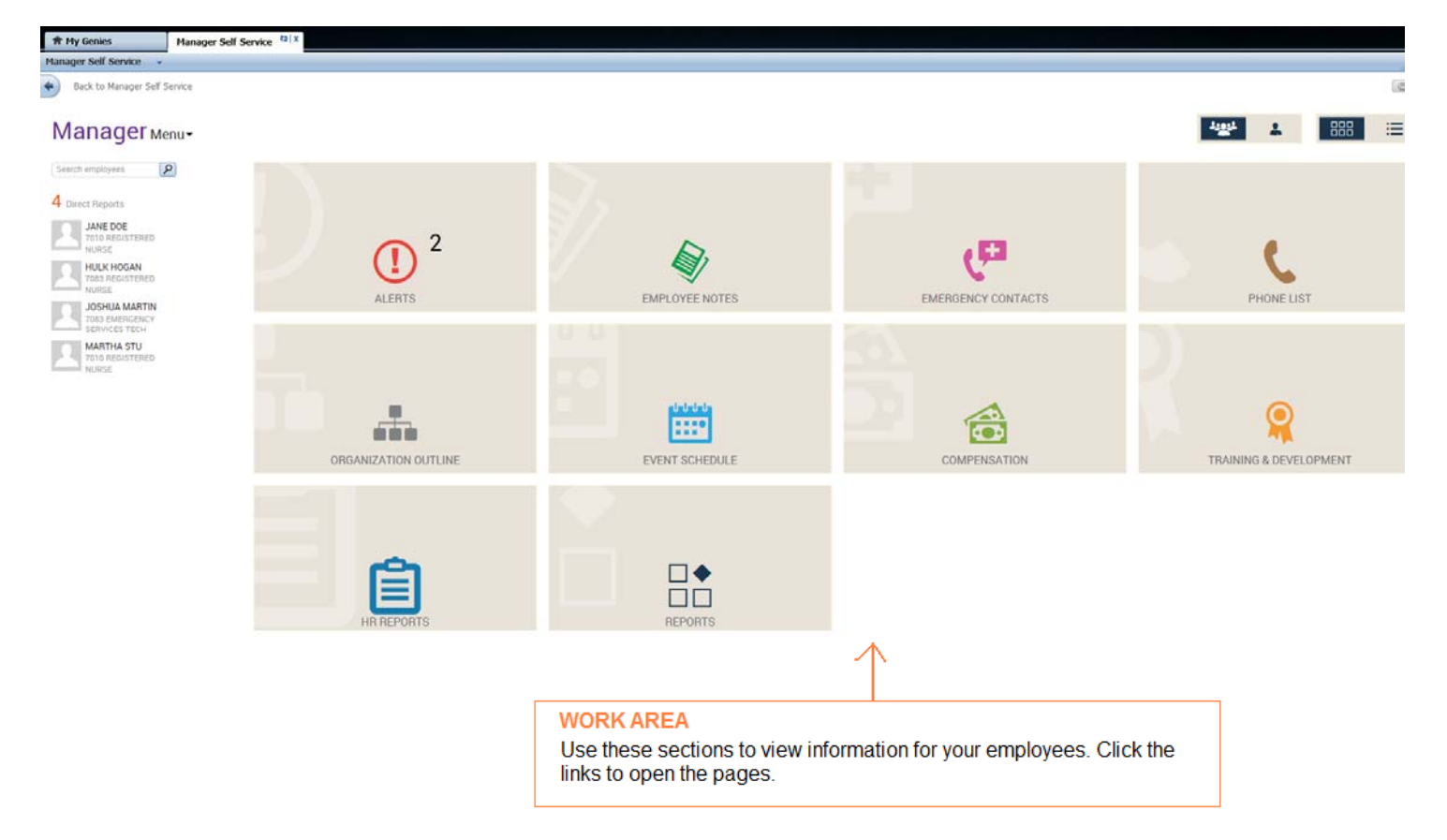

# Manager Self Service Page (Continued)

| Employee Management (L | eaders can access only the employees that reports direct/indirectly to them)   |
|------------------------|--------------------------------------------------------------------------------|
| Compensation           | View compensation information for your employees.                              |
| Employee Profile       | View employment information for your employees.                                |
| Employee Notes         | View/add notes on employees with an option for a follow-up date.               |
| References             |                                                                                |
| Emergency Contacts     | View your employees' emergency contacts.                                       |
| Employee Notes         | View notes on your employees.                                                  |
| Organization Outline   | View an organizational chart for your employees.                               |
| Phone List             | View your employees' phone numbers.                                            |
| Notifications          |                                                                                |
| Birthday               | View upcoming birthdays for your employees (set at 90 days in the future).     |
| Note Follow-Up         | View Follow-up notes.                                                          |
| Anniversaries          | View upcoming anniversaries for your employees (set at 90 days in the future). |
| Reports                |                                                                                |
| HR Reports             | Generate and view reports and export HR reports.                               |
| Reports                | Access Reporting Services for Position Control Reports                         |

# **View Employee Compensation**

From the Manager Self Service page, click on "Compensation":

| My Information         | Self Service             |                                                                                                    |                        |
|------------------------|--------------------------|----------------------------------------------------------------------------------------------------|------------------------|
| Self Service 👻         |                          |                                                                                                    |                        |
| Back to Self Service   |                          |                                                                                                    |                        |
| MANAGER SELF S         | ERVICE                   |                                                                                                    |                        |
| Welcome, AMY XION      | G                        | Employee Management                                                                                                    | Reference              |
|                        | Go To Employee Home Page | Compensation                                                                                                    | → Emergency Contacts   |
| → 1 Birthday           |                          | → Employee Profile                                                                                                    | → Employee Notes       |
| → 1 Note Follow-Up     |                          | → Employee Notes                                                                                                    | → Organization Outline |
| A Ma A anti-secondaria |                          | and the second second sec | - Phone List           |

Next, you will see a list of your employees and their current compensation data.

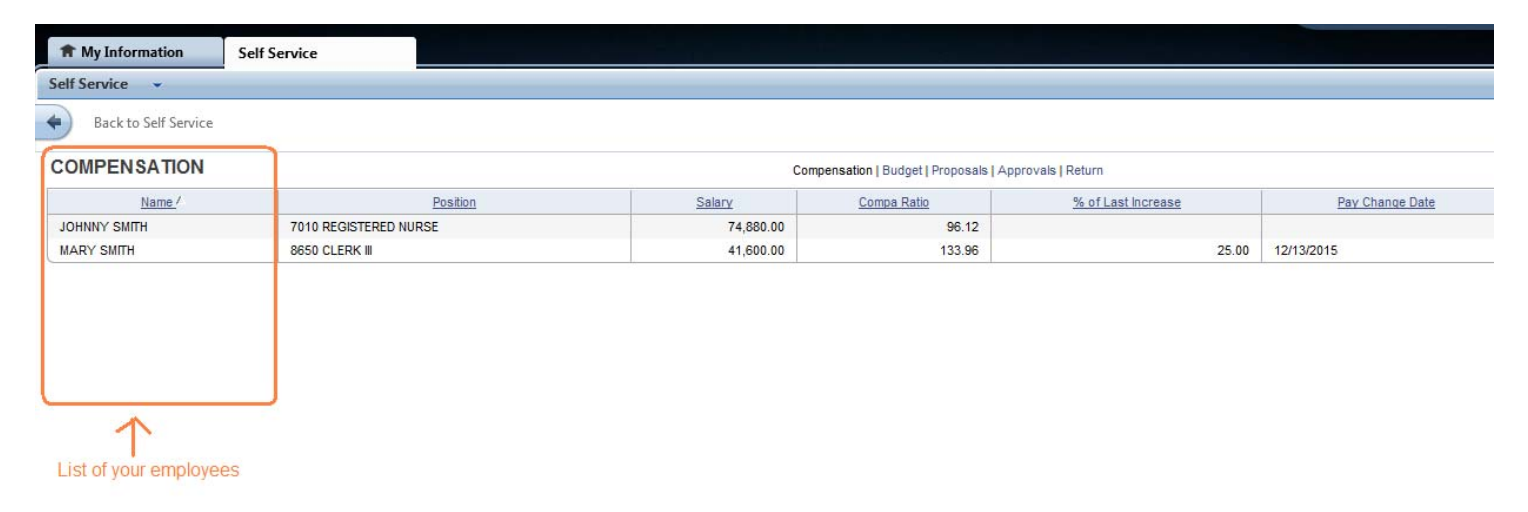

SIERRA VIEW MEDICAL CENTER SVMC Kronos Manager Self Service User Guide

# **View Employee Profile**

From the Manager Self Service page, click on "Employee Profile":

| My Information       | elf Service           |                     |                        |
|----------------------|-----------------------|---------------------|------------------------|
| Self Service 👻       |                       |                     |                        |
| Back to Self Service |                       |                     |                        |
| MANAGER SELF SERV    | /ICE                  |                     |                        |
| Welcome, AMY XIONG   |                       | Employee Management | Reference              |
| Go 1                 | Fo Employee Home Page | → Compensation      | → Emergency Contacts   |
| → 1 Birthday         |                       | Employee Profile    | → Employee Notes       |
| → 1 Note Follow-Up   |                       | → Employee Notes    | → Organization Outline |
| → No Anniversaries   |                       |                     | → Phone List           |

Next, you will see a list of your employees. To view an employee's profile, click on their name.

| My Information                                                                 | Self Service                                      |
|--------------------------------------------------------------------------------|---------------------------------------------------|
| Self Service 🗸                                                                 |                                                   |
| Back to Self Service                                                           |                                                   |
| EMPLOYEE PROFIL                                                                | E                                                 |
| What You Can Do                                                                |                                                   |
| <ul><li>Search for an indirect rep</li><li>Select an employee from t</li></ul> | Click here to see a list of your indirect reports |
|                                                                                | Name                                              |
|                                                                                | Numo                                              |
| SMITH, JOHNNY                                                                  | Nume                                              |
| SMITH, JOHNNY<br>SMITH, MARY                                                   |                                                   |

Click on the "Back to Self Service" arrow to return back to the Manager Self Service home page.

7

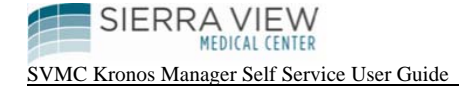

The employee's profile page will appear:

| 🕈 My Informa        | tion Self Service             |                |                         |              |                  |         |           |                   |                |                   |             |
|---------------------|-------------------------------|----------------|-------------------------|--------------|------------------|---------|-----------|-------------------|----------------|-------------------|-------------|
| elf Service -       | -                             |                |                         |              |                  |         |           |                   |                |                   |             |
| Back to Se          | If Service                    |                |                         |              |                  |         |           |                   |                |                   |             |
| MPLOYEE F           | PROFILE                       |                |                         |              |                  |         |           |                   |                |                   |             |
| lame                | MARY SMITH                    |                |                         |              |                  |         |           |                   |                |                   |             |
| Employee ID         | 0004341                       |                |                         |              |                  |         |           |                   |                |                   |             |
| Employee Status     | Active , Last Hire Date: 7/19 | 2006           |                         |              |                  |         |           |                   |                |                   |             |
| n Service           | 9 Years 11 Months             |                |                         |              |                  |         |           |                   |                |                   |             |
| imary Position      | 8650 CLERK III                |                |                         |              |                  |         |           |                   |                |                   |             |
| Position            | 2 Years 9 Months              |                |                         |              |                  |         |           |                   |                |                   |             |
|                     |                               | DE OLAL DET    |                         |              |                  |         |           |                   |                |                   |             |
| aupervieur          | AMIT XIONG, 0000 TING 3       | -concist       | Click on the date to se | ee history   |                  |         |           |                   |                |                   |             |
| Organization        | SVMC                          |                | information             |              |                  |         |           |                   |                |                   |             |
|                     | Employment Date               |                | Employee Status         | Er           | mployment Status |         | Hire Date |                   | Last Hire Date | Term              | nation Date |
| 10/19/2006          | /                             | Active         |                         | Full Time    |                  | 7/19/20 | 06        | 7/19/2006         |                |                   |             |
|                     | Position Date                 |                | P                       | Position     |                  | Reason  |           |                   | Start Date     | 1                 | Promotion   |
| 1/25/2015           |                               |                | 8650 CLERK III          |              | B-TITLECHG       |         |           | 1/25/2015         |                |                   |             |
|                     | Salary Date                   |                | Position                | Base Pay Rat | Ne l             | Freque  | icy .     | Base Pay          | (Annual        | % inc             | Grade       |
| 12/13/2015          | N. Carlos                     | 8650 CLERK III |                         |              | \$20             | Hourly  |           |                   | \$41,600.00    | 25.00             | SV013       |
|                     | Position                      |                | Annual Compensi         | sation       | Compa            | Ratio   |           | Pay Grade Minimum |                | Pay Grade Maximum |             |
| 8650 CLERK III      |                               |                |                         | \$41,600.00  |                  | 133.96  |           |                   | \$12.44        |                   |             |
|                     | Review Date                   |                | Position                | Score        | Joore Cycle      |         | Cycle Typ | Cycle Type Reason |                | Reviewer          |             |
| his table currently | y contains no data.           |                |                         |              |                  |         |           |                   |                |                   |             |
|                     |                               |                |                         |              |                  | A       | irinese.  |                   |                |                   |             |
|                     |                               |                |                         |              |                  |         |           |                   |                |                   |             |

Click on the "Back to Self Service" arrow to return back to the Manager Self Service home page.

# View Or Add an employee note

From the Manager Self Service page, click on "Employee Notes":

| A My Information     | Self Service             |                                |
|----------------------|--------------------------|--------------------------------|
| Self Service 🔹       |                          |                                |
| Back to Self Service | 2                        |                                |
| MANAGER SELF         | SERVICE                  |                                |
| Welcome, AMY XIO     | NG Employ                | e Management Reference         |
|                      | Go To Employee Home Page | ation - Emergency Contacts     |
| → 1 Birthday         | → Employ                 | → Profile → Employee Notes     |
| → 1 Note Follow-Up   | Employ                   | Notes     Organization Outline |
| No Anniversaries     |                          |                                |

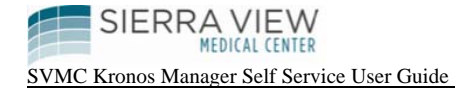

9

Next, you will see a list of your employees.....

| T My Information Self Se | ervice |     |                        |                |
|--------------------------|--------|-----|------------------------|----------------|
| Self Service 👻           |        |     |                        |                |
| Back to Self Service     |        |     |                        |                |
| EMPLOYEE NOTES           |        | Cli | ck "Add" to add a note | Retur          |
| Return                   |        |     | •                      |                |
|                          |        | ame |                        |                |
| SMITH, JOHNNY            |        |     |                        | Add View       |
| SMITH, MARY              |        |     |                        | Add 7 View     |
|                          |        |     |                        |                |
|                          |        |     | Click "View"           | to view a note |

To add a note, click on "Add".

Next, click on "Note":

| <b>†</b> My Information | Self Service    |  |
|-------------------------|-----------------|--|
| Self Service 👻          |                 |  |
| Back to Self Service    |                 |  |
| ADD EMPLOYEE NO<br>MARY | DTES FOR SMITH, |  |
| Select type of Note to  | be entered      |  |
| Note                    | Click on "Note" |  |
|                         |                 |  |
|                         |                 |  |

Complete the following note fields....

SIERRA VIEW

SVMC Kronos Manager Self Service User Guide

| <b>A</b> | My Information            | Self Service                           |                  |                             |              |                      |            |             |  |
|----------|---------------------------|----------------------------------------|------------------|-----------------------------|--------------|----------------------|------------|-------------|--|
| Self S   | ervice 👻                  |                                        |                  |                             |              |                      |            |             |  |
| +        | Back to Self Serv         | vice                                   |                  |                             |              |                      |            |             |  |
| ADE      | NOTE FOR                  | MARY SMITH                             |                  |                             |              |                      |            |             |  |
| Su       | bmit Reset                |                                        |                  |                             |              |                      |            |             |  |
|          | Note Date 6/1<br>Add date | 0/2016                                 | Description      | Praise                      |              | Enter a d            | escription | of the note |  |
| 1.       | Please comme              | nt.                                    |                  |                             |              |                      |            |             |  |
|          | Mary did an exc           | ellent job assisting another unit toda | λį               |                             | 0 <          | Add                  | Note       |             |  |
|          | Follow-up Date            |                                        | Option<br>want a | al: Add a fo<br>note follow | ollow-up Da  | te if you<br>tion on |            |             |  |
|          |                           |                                        | your M<br>Page   | anager Se                   | IT Service H | ome                  |            |             |  |

10

Click Submit once complete.

Click on the "Back to Self Service" arrow to return back to the Manager Self Service home page.

# **View Upcoming Birthdays**

From the Manager Self Service page, click on "Birthday": (Birthdays are set to 90 days in the future)

| H My Information Self Service |                     |                        |
|-------------------------------|---------------------|------------------------|
| Self Service 👻                |                     |                        |
| Back to Self Service          |                     |                        |
| MANAGER SELF SERVICE          |                     |                        |
| Welcome, AMY XIONG            | Employee Management | Reference              |
| Go To Employee Home Page      | → Compensation      | → Emergency Contacts   |
| + 1 Birthday                  | → Employee Profile  | → Employee Notes       |
| → 1 Note Follow-Up            | → Employee Notes    | → Organization Outline |
| No Anniversaries              |                     | → Phone List           |

Employee Birthday(s) will show on the next page....

| 1 My Information          | Self Service |                                  |                 |       |          |  |
|---------------------------|--------------|----------------------------------|-----------------|-------|----------|--|
| Self Service -            |              |                                  |                 |       |          |  |
| Back to Self Service      | e            |                                  |                 |       |          |  |
| EMPLOYEE BIRT             | HDAYS        |                                  |                 |       |          |  |
| From 6/10/2016 To 9/8/201 | 6            |                                  |                 |       |          |  |
| $\sim$                    |              | Name                             | 6               |       | Birthday |  |
| MARY SMITH                |              |                                  |                 | 07/04 |          |  |
|                           |              | Mary Smith has a birthday coming | up on July 4th! |       |          |  |
|                           |              |                                  |                 |       |          |  |
|                           |              |                                  |                 |       |          |  |

SVMC Kronos Manager Self Service User Guide

## **View Follow-Up Notes**

From the Manager Self Service page, click on "Note Follow-Up":

| 1 My Information     | Self Service             |                     |                        |
|----------------------|--------------------------|---------------------|------------------------|
| Self Service 👻       |                          |                     |                        |
| Back to Self Service |                          |                     |                        |
| MANAGER SELF S       | ERVICE                   |                     |                        |
| Welcome, AMY XION    | IG                       | Employee Management | Reference              |
|                      | Go To Employee Home Page | -> Compensation     | → Emergency Contacts   |
| → 1 Birthday         |                          | → Employee Profile  | → Employee Notes       |
| 1 Note Follow-Up     | <u> </u>                 | → Employee Notes    | → Organization Outline |
| → No Anniversaries   | 8                        |                     | → Phone List           |

Next, you will see the notes that has a follow-up date.

| <b>†</b> My Information | Self Service                                                                                                    |                        |                |               |                                  |
|-------------------------|----------------------------------------------------------------------------------------------------|------------------------|----------------|---------------|----------------------------------|
| Self Service 👻          |                                                                                                    |                        |                |               |                                  |
| Back to Self Service    |                                                                                                    |                        |                |               |                                  |
|                         |                                                                                                    |                        |                |               |                                  |
| EMPLOYEES WITH          | NOTE FOLLOWUPS                                                                                                  |                        |                |               |                                  |
| DOL                     |                                                                                                    | Follow we Date         | Tollow on Male | OrbitalWeb    | 0.111-111-11-11-1                |
| Name?                   | 7// 00/0                                                                                                    | Follow-up Date         | Follow-up Note | Uriginal Note | Original Note Date               |
|                         | <u>1/1/2016</u>                                                                                                 |                        | Note           | Note          | 6/3/2016                         |
| MART SMITH              | 0/10/2010                                                                                                    | <u>.</u>               | Note           | Note          | 0/3/2010                         |
|                         |                                                                                                    |                        |                |               |                                  |
|                         | The second second second second second second second second second second second second second second second se |                        |                |               |                                  |
|                         | Click on the date                                                                                               | to add a new follow-up |                | Clicko        | the date to view the original    |
|                         | date.                                                                                                    |                        |                | note          | in the date to view the original |
|                         |                                                                                                    |                        |                |               |                                  |

Follow up notes disappears from the Manager Self Service Page after the follow-up date.

Click on the "Back to Self Service" arrow to return back to the Manager Self Service home page.

#### **View Upcoming Anniversary**

From the Manager Self Service page, click on "Anniversary": (Anniversaries are set to 90 days in the future)

| <b>†</b> My Information | Self Service             |                     |                        |
|-------------------------|--------------------------|---------------------|------------------------|
| Self Service 👻          |                          |                     |                        |
| Back to Self Service    |                          |                     |                        |
| MANAGER SELF SE         | RVICE                    |                     |                        |
| Welcome, AMY XIONG      | 2                        | Employee Management | Reference              |
|                         | Go To Employee Home Page | → Compensation      | → Emergency Contacts   |
| → 1 Birthday            |                          | -> Employee Profile | -> Employee Notes      |
| → 3 Note Follow-Ups     |                          | → Employee Notes    | → Organization Outline |
| Anniversary             | -                        |                     | → Phone List           |
|                         |                          |                     |                        |

Next, you will see the list of employees that has upcoming anniversaries (anniversary dates are derived from the employee's hire date).

| A My Information     | Self Service                       |           |             |
|----------------------|------------------------------------|-----------|-------------|
| Self Service 👻       |                                    |           |             |
| Back to Self Service |                                    |           |             |
| EMPLOYEE ANNIV       | Set to 90 days in the futur        | re        |             |
|                      | Name                               |           | Anniversary |
| JOHNNY SMITH         | Johnny Smith has an anniversary on | July 1st! |             |
|                      |                                    |           |             |
|                      |                                    |           |             |

Click on the "Back to Self Service" arrow to return back to the Manager Self Service home page.

# **View Employee Emergency Contacts**

From the Manager Self Service page, click on "Emergency Contacts":

| 1 My Information     | Self Service            |                     |                        |
|----------------------|-------------------------|---------------------|------------------------|
| Self Service 👻       |                         |                     |                        |
| Back to Self Service |                         |                     |                        |
| MANAGER SELF SE      | RVICE                   |                     |                        |
| Welcome, AMY XIONG   |                         | Employee Management | Reference              |
| c                    | o To Employee Home Page | → Compensation      | Emergency Contacts     |
| → 1 Birthday         |                         | → Employee Profile  | → Employee Notes       |
| → 3 Note Follow-Ups  |                         | → Employee Notes    | → Organization Outline |
| → 1 Anniversary      |                         |                     | → Phone List           |

Next, you will see a list of your employees' emergency contacts:

| My Information       | Self Service |              |                   |                    |                                 |
|----------------------|--------------|--------------|-------------------|--------------------|---------------------------------|
| elf Service 👻        |              |              |                   |                    |                                 |
| Back to Self Service |              |              |                   |                    |                                 |
| MERGENCY CONT        | ACTLIST      |              |                   |                    |                                 |
| Name /               | 2            | Contact      | Relationship      | Phone Type         | Phone Number                    |
| Traine               |              |              |                   |                    |                                 |
| JOHNNY SMITH         | ł            | larold Smith | BROTHER<br>SISTER | Primary<br>Primary | (559) 788-8888<br>(559)788-1234 |

You can click on the headers to sort by that column of information.

## **View Note History**

From the Manager Self Service page, click on "Employee Notes":

| <b>†</b> My Information | Self Service             |                     |                        |
|-------------------------|--------------------------|---------------------|------------------------|
| Self Service 👻          |                          |                     |                        |
| Back to Self Service    | e                        |                     |                        |
| MANAGER SELF S          | SERVICE                  |                     |                        |
| Welcome, AMY XIO        | NG                       | Employee Management | Reference              |
|                         | Go To Employee Home Page | → Compensation      | → Emergency Contacts   |
| → 1 Birthday            |                          | → Employee Profile  | Employee Notes         |
| → 3 Note Follow-Ups     |                          | → Employee Notes    | → Organization Outline |
| 1 Anniversary           |                          |                     | → Phone List           |

Next, you will see a list of all the notes you've added for your employees.

To view a note, click on the date:

| My Information Self 9                                                                 | ervice                                                                                                    |                                                                                                    |                                                                                          |                                                                             |
|---------------------------------------------------------------------------------------|----------------------------------------------------------------------------------------------------|----------------------------------------------------------------------------------------------------|------------------------------------------------------------------------------------------|-----------------------------------------------------------------------------|
| elf Service 👻                                                                         |                                                                                                    |                                                                                                    |                                                                                          |                                                                             |
| Back to Self Service                                                                  |                                                                                                    |                                                                                                    |                                                                                          |                                                                             |
| MPLOYEE NOTES LIST                                                                    |                                                                                                    |                                                                                                    |                                                                                          |                                                                             |
| Change List Selections                                                                |                                                                                                    |                                                                                                    |                                                                                          |                                                                             |
| _                                                                                     |                                                                                                    |                                                                                                    |                                                                                          |                                                                             |
| Followup Required Only                                                                |                                                                                                    |                                                                                                    |                                                                                          |                                                                             |
| Followup Required Only                                                                |                                                                                                    |                                                                                                    |                                                                                          |                                                                             |
| Followup Required Only                                                                | Date                                                                                                    | Type of Discussion                                                                                                    | Followup Required?                                                                       | Followup Date                                                               |
| Ollowup Required Only                                                                 | Date<br>6/3/2016                                                                                                    | Type of Discussion<br>Note                                                                                                    | Followup Required?<br>Yes                                                                | Followup Date<br>7/1/2016                                                   |
| Ollowup Required Only                                                                 | Date<br>6/3/2016<br>5/31/2016                                                                                          | Type of Discussion<br>Note<br>Note                                                                                                    | Followup Required?<br>Yes<br>Yes                                                         | Followup Dat<br>7/1/2016                                                    |
| Name         Ame           Name         Name           OHNNY SMITH         NARY SMITH | Date<br><u>6/3/2016</u><br><u>5/31/2016</u><br><u>6/3/2016</u>                                                         | Type of Discussion Note Note Note                                                                                                    | Followup Required?<br>Yes<br>Yes<br>Yes                                                  | Followup Dat<br>7/1/2016                                                    |
| Name./                                                                                | Date<br><u>6/3/2016</u><br><u>5/31/2016</u><br><u>6/3/2016</u><br><u>6/3/2018</u>                                      | Type of Discussion Note Note Note Note Note                                                                                                    | Followup Required?<br>Yes<br>Yes<br>Yes<br>Yes                                           | Followup Dat<br>7/1/2016<br>6/6/2016                                        |
| Name./                                                                                | Date<br>6/3/2016<br>5/31/2016<br>6/3/2016<br>6/3/2016<br>6/10/2016                                                     | Type of Discussion Note Note Note Note Note Note Note Note                                                                                                    | Followup Required?<br>Yes<br>Yes<br>Yes<br>Yes<br>Yes                                    | Followup Dat<br>7/1/2016<br>6/6/2016                                        |
| Name. <sup>/</sup>                                                                    | Date<br>6/3/2016<br>5/3/1/2016<br>6/3/2016<br>6/10/2016<br>6/10/2016<br>6/9/2016                                       | Type of Discussion Note Note Note Note Note Note Note Note                                                                                                    | Followup Required?<br>Yes<br>Yes<br>Yes<br>Yes<br>Yes<br>Yes                             | 6/6/2016<br>6/10/2016                                                       |
| Ollowup Required Only                                                                 | Date<br>6/3/2016<br>5/31/2016<br>6/3/2016<br>6/3/2016<br>6/10/2016<br>6/10/2016<br>6/10/2016                           | Type of Discussion Note Note Note Note Note Note Note Note                                                                                                    | Followup Required?<br>Yes<br>Yes<br>Yes<br>Yes<br>Yes<br>Yes<br>Yes                      | Followup Dat           7/1/2016           6/6/2016           6/10/2016      |
| INDIANU Required Only Name / Name / OHNNY SMITH                                       | Date<br>6/3/2016<br>5/31/2016<br>6/3/2016<br>6/3/2016<br>6/10/2016<br>6/10/2016<br>6/10/2016<br>6/1/2016               | Type of Discussion           Note           Note           Note           Note           Note           Note           Note           Note           Note           Note           Note           Note           Note           Note                                              | Followup Required?<br>Yes<br>Yes<br>Yes<br>Yes<br>Yes<br>Yes<br>Yes<br>Yes<br>Yes        | Followup Dat<br>7/1/2016<br>6/6/2016<br>6/10/2016<br>6/2/2016               |
| Followup Required Only                                                                | Date<br>5/3/2016<br>5/31/2016<br>6/3/2016<br>6/3/2016<br>6/10/2016<br>6/10/2016<br>6/10/2016<br>6/10/2016<br>6/10/2016 | Type of Discussion           Note           Note           Note           Note           Note           Note           Note           Note           Note           Note           Note           Note           Note           Note           Note           Note           Note | Followup Required?<br>Yes<br>Yes<br>Yes<br>Yes<br>Yes<br>Yes<br>Yes<br>Yes<br>Yes<br>Yes | Followup Date<br>7/1/2016<br>6/6/2016<br>6/10/2016<br>6/2/2016<br>6/17/2016 |

SIERRA VIEW MEDICAL CENTER SVMC Kronos Manager Self Service User Guide

## **View Organization Outline**

From the Manager Self Service page, click on "Organization outline":

| My Information Self Service                             |                                     |                                                                                                    |
|---------------------------------------------------------|-------------------------------------|----------------------------------------------------------------------------------------------------|
| Self Service 👻                                          |                                     |                                                                                                    |
| Back to Self Service                                    |                                     |                                                                                                    |
| MANAGER SELF SERVICE                                    |                                     |                                                                                                    |
| Welcome, AMY XIONG                                      | Employee Management                 | Reference                                                                                                    |
|                                                         | → Compensation                      | + Emergency Contacts                                                                                                    |
| Go To Employee Hom                                      | te Page                             | Line geney contacto                                                                                                    |
| Go To Employee Hom     1 Birthday                       | Employee Profile                    | Employee Notes                                                                                                    |
| to to Employee Hom     1 Birthday     3 Note Follow-Ups | Employee Profile     Employee Notes | Consigning controls     Consigning controls     Consigning controls     Consigning controls     Consigning controls     Consigning controls     Consigning controls |

Next, you will see an organizational chart for your employees:

| 1 My Information                                                                              | Self Service                                       |                         |   |  |  |
|-----------------------------------------------------------------------------------------------|----------------------------------------------------|-------------------------|---|--|--|
| Self Service 👻                                                                                |                                                    |                         |   |  |  |
| Back to Self Service                                                                          |                                                    |                         |   |  |  |
| ORGANIZATION OU                                                                               | TLINE Ch                                           | eck this box to show FT | E |  |  |
| A                                                                                             | 101                                                | iormation.              |   |  |  |
| Show FTE Informatio                                                                           | n                                                  |                         |   |  |  |
| - Organization Chart                                                                          |                                                    |                         |   |  |  |
| - 8650 HRIS SPECIALIST - AMY XIONG                                                            |                                                    |                         |   |  |  |
| 7010 REGISTERED                                                                               | NURSE - JOHNNY SMITH                               | 4                       |   |  |  |
| 8650 CLERK III - M                                                                            | ARY SMITH                                          |                         |   |  |  |
| <ul> <li>8650 HRIS SPECIALIS</li> <li>7010 REGISTERED</li> <li>8650 CLERK III - M.</li> </ul> | T - AMY XIONG<br>NURSE - JOHNNY SMITH<br>ARY SMITH | 1                       |   |  |  |

SIERRA VIEW MEDICAL CENTER SVMC Kronos Manager Self Service User Guide

# **View Employee Phone List**

From the Manager Self Service page, click on "Phone List":

| 1 My Information     | Self Service             |                     |                        |  |
|----------------------|--------------------------|---------------------|------------------------|--|
| Self Service 🔹       |                          |                     |                        |  |
| Back to Self Service | e                        |                     |                        |  |
| MANAGER SELF         | SERVICE                  |                     |                        |  |
| Welcome, AMY XIO     | NG                       | Employee Management | Reference              |  |
|                      | Go To Employee Home Page | → Compensation      | → Emergency Contacts   |  |
| → 1 Birthday         |                          | → Employee Profile  | → Employee Notes       |  |
| → 3 Note Follow-Ups  |                          | → Employee Notes    | → Organization Outline |  |
| + 1 Applyanapy       |                          |                     | + Phone List           |  |

Next, you will see a list of your employee's phone numbers:

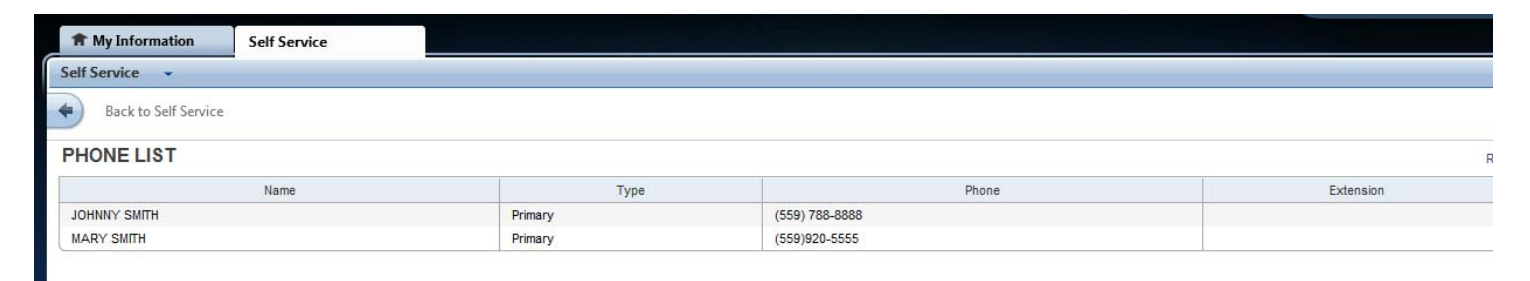

SIERRAVIEW MEDICAL CENTER SVMC Kronos Manager Self Service User Guide

# **HR Reports**

From the Manager Self Service page, click on Reports under HR Reports:

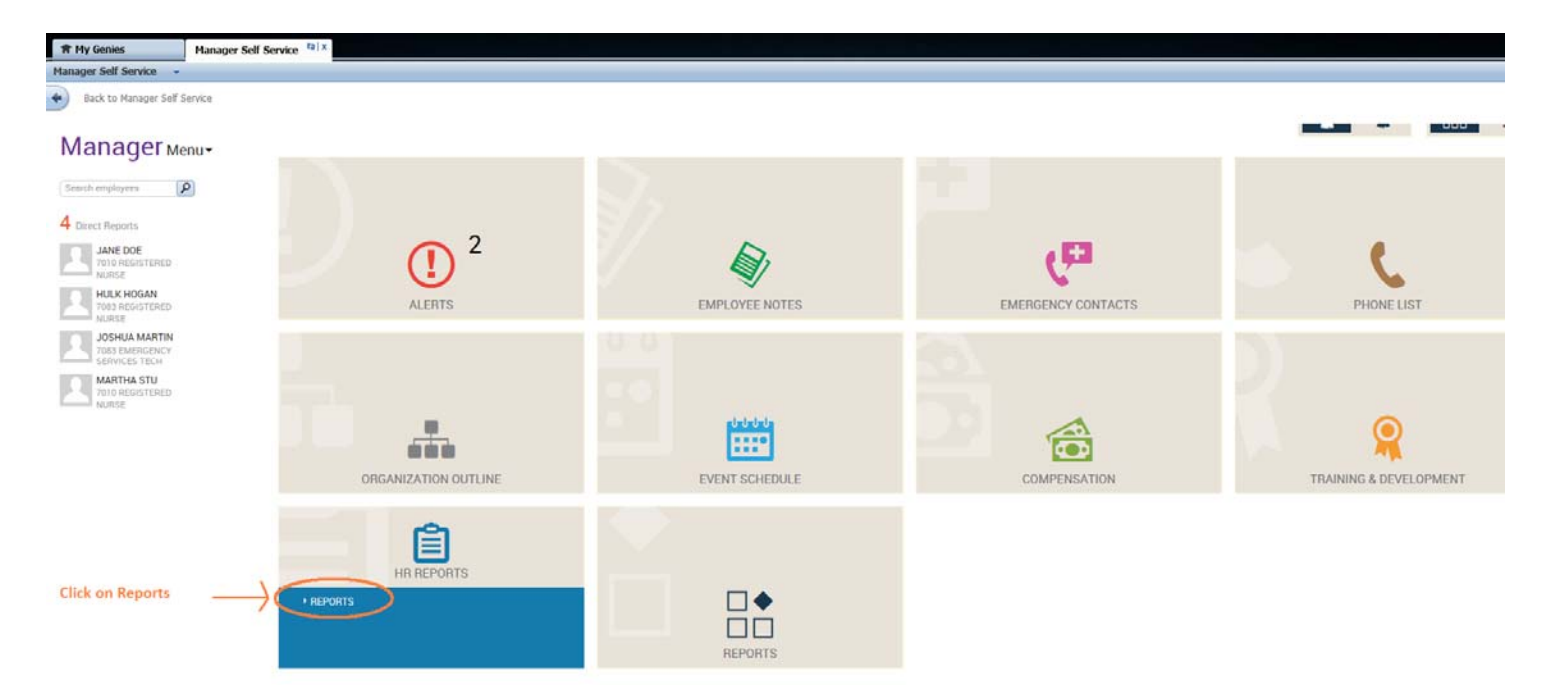

Next, click on the right arrow next to Custom Reports to open the report list:

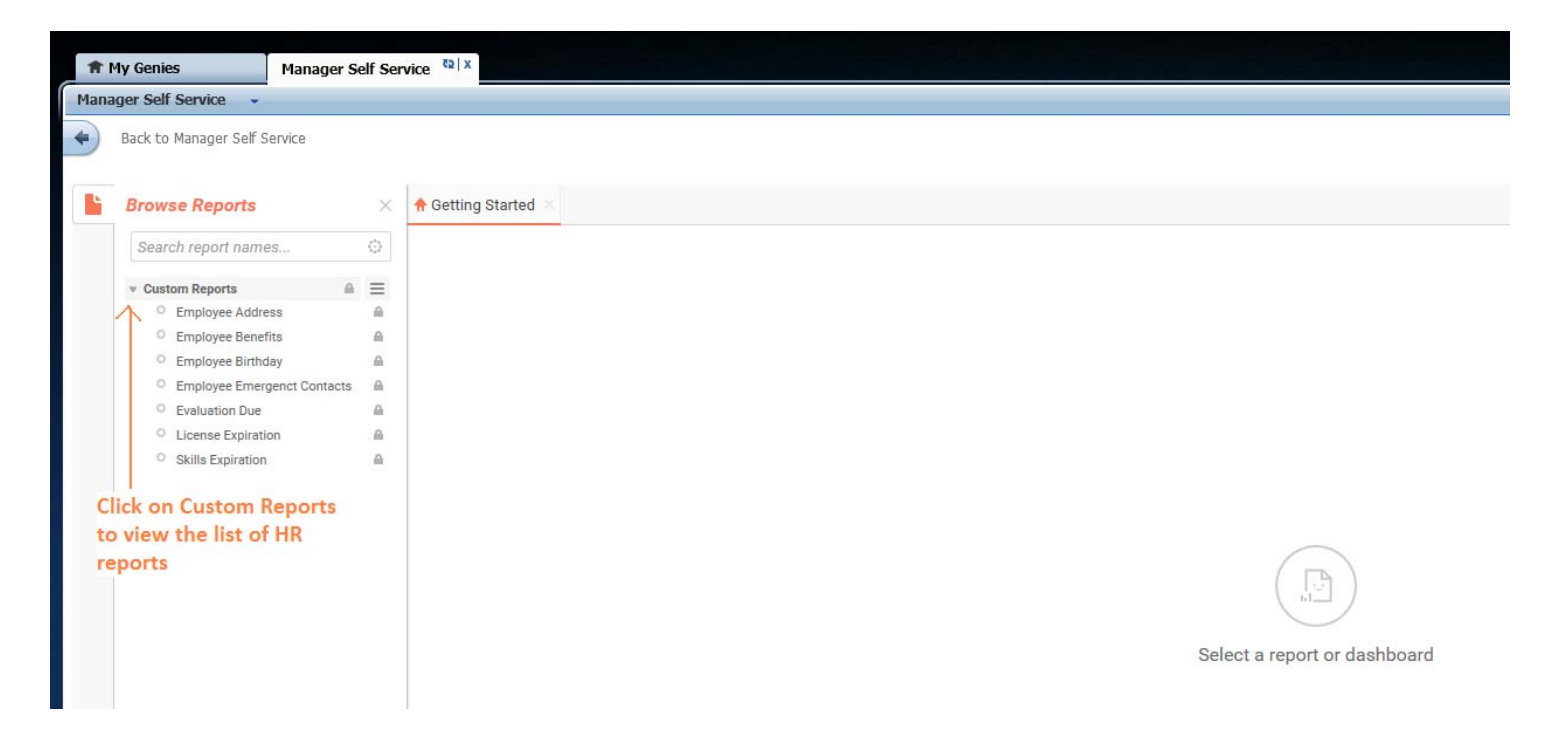

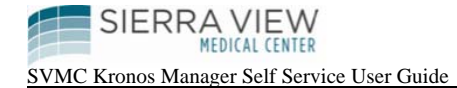

To run a report, click on the 3 horizontal lines next to the report name, then click on "Run Report":

| Ħ   | My Genies                          | Manager Self  | Service 😫 🗴       |                              |
|-----|------------------------------------|---------------|-------------------|------------------------------|
| Man | ager Self Service 👻                |               |                   |                              |
| +   | Back to Manager Self S             | ervice        |                   |                              |
|     | Browse Reports                     |               | K fetting Started | ×                            |
|     | Search report name                 | s O           |                   | lick here                    |
|     | Custom Reports     Employee Addres |               | Th                | hen click on "Run report"    |
|     | Employee Benefit                   | ts 🚺          | Run Report        |                              |
|     | Employee Birthd                    | ay            | Evport Ap         |                              |
|     | Employee Emerg                     | enct Contacts | P EXPORTAS        |                              |
|     | Evaluation Due                     |               | (                 |                              |
|     | License Expiration                 | on 🔒          |                   |                              |
|     | Skills Expiration                  |               | 8                 |                              |
|     |                                    |               |                   |                              |
|     |                                    |               |                   |                              |
|     |                                    |               |                   |                              |
|     |                                    |               |                   |                              |
|     |                                    |               |                   | Select a report or dashboard |
|     |                                    |               |                   |                              |
|     |                                    |               |                   |                              |

To Export your report to a printable version, click on the Export field and select an export option: (Note: The "Export RTF" option will print to a Word Doc. that is a friendly printable version).

| My Genies Manage                               | Self Service | e 🖘 x                              |             |                          |                 |                   |             |            |       |
|------------------------------------------------|--------------|------------------------------------|-------------|--------------------------|-----------------|-------------------|-------------|------------|-------|
| ager Self Service 👻                            |              |                                    |             |                          |                 |                   |             |            |       |
| Back to Manager Self Service                   |              |                                    |             |                          |                 |                   |             |            |       |
|                                                |              |                                    | _           | Click in this field to e | port Report int | to a              |             |            |       |
| Browse Reports                                 | × ►          | Employee Address 👋 👘 Getting Star  | ted         | printable version        |                 |                   |             |            |       |
| Search report names                            | 0            | Export PDF                         |             |                          |                 |                   |             |            |       |
| The state of                                   | 120          | Export Excel                       |             |                          |                 |                   |             |            |       |
| <ul> <li>Custom Reports</li> </ul>             | 60           | Export PDE                         |             |                          |                 |                   |             |            |       |
| Employee Address A P                           | DF 🔳         | Export of                          |             |                          |                 |                   |             |            |       |
| Employee Benefits                              | A            | Export RTF                         | Employee Id | Full Name                | Employee Status | Address           | City        | State      | Zip   |
|                                                |              | m n Andres                         | 0004530     | DOE, JANE                | Active          | 555 N MAIN STREET | SPRINGVILLE | California | 93265 |
| <ul> <li>Employee Birthday</li> </ul>          | £            | Expor CSV                          | 0004530     | DOE, JANE                | Active          | 555 N MAIN STREET | SPRINGVILLE | California | 93265 |
| <ul> <li>Employee Emergenct Contact</li> </ul> | s 🖗          | RTF:                               | 04530       | DOE, JANE                | Active          | 555 N MAIN STREET | SPRINGVILLE | California | 93265 |
|                                                |              | Download the report as a Word file | 04530       | DOE, JANE                | Active          | 555 N MAIN STREET | SPRINGVILLE | California | 93265 |
| <ul> <li>Evaluation Due</li> </ul>             | 6            |                                    | J06710      | HOGAN, HULK              | Active          | 144 CRANBERRY ST  | TULARE      | California | 93274 |
| O License Expiration                           | 0            |                                    | 0006710     | HOGAN, HULK              | Active          | 144 CRANBERRY ST  | TULARE      | California | 93274 |
|                                                |              |                                    | 0006710     | HOGAN, HULK              | Active          | 144 CRANBERRY ST  | TULARE      | California | 93274 |
| <ul> <li>Skills Expiration</li> </ul>          | 6            |                                    | 0006710     | HOGAN, HULK              | Active          | 144 CRANBERRY ST  | TULARE      | California | 93274 |
|                                                |              |                                    | 0006660     | MARTIN, JOSHUA           | Active          | 124 N A ST        | PORTERVILLE | California | 93257 |
|                                                |              |                                    | 0006660     | MARTIN, JOSHUA           | Active          | 124 N A ST        | PORTERVILLE | California | 93257 |
|                                                |              |                                    | 0006660     | MARTIN, JOSHUA           | Active          | 124 N A ST        | PORTERVILLE | California | 93257 |
|                                                |              |                                    | 0006660     | MARTIN, JOSHUA           | Active          | 124 N A ST        | PORTERVILLE | California | 93257 |
|                                                |              |                                    | 0006730     | STU, MARTHA              | Active          | 123 N MAIN        | TULARE      | California | 93274 |
|                                                |              |                                    | 0006730     | STU, MARTHA              | Active          | 123 N MAIN        | TULARE      | California | 93274 |
|                                                |              |                                    | 0006730     | STU, MARTHA              | Active          | 123 N MAIN        | TULARE      | California | 93274 |
|                                                |              |                                    |             |                          |                 |                   |             |            |       |

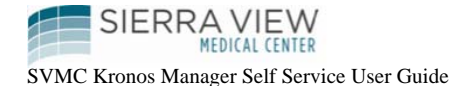

To filter a HR Report by department, click on the 4 vertical dots:

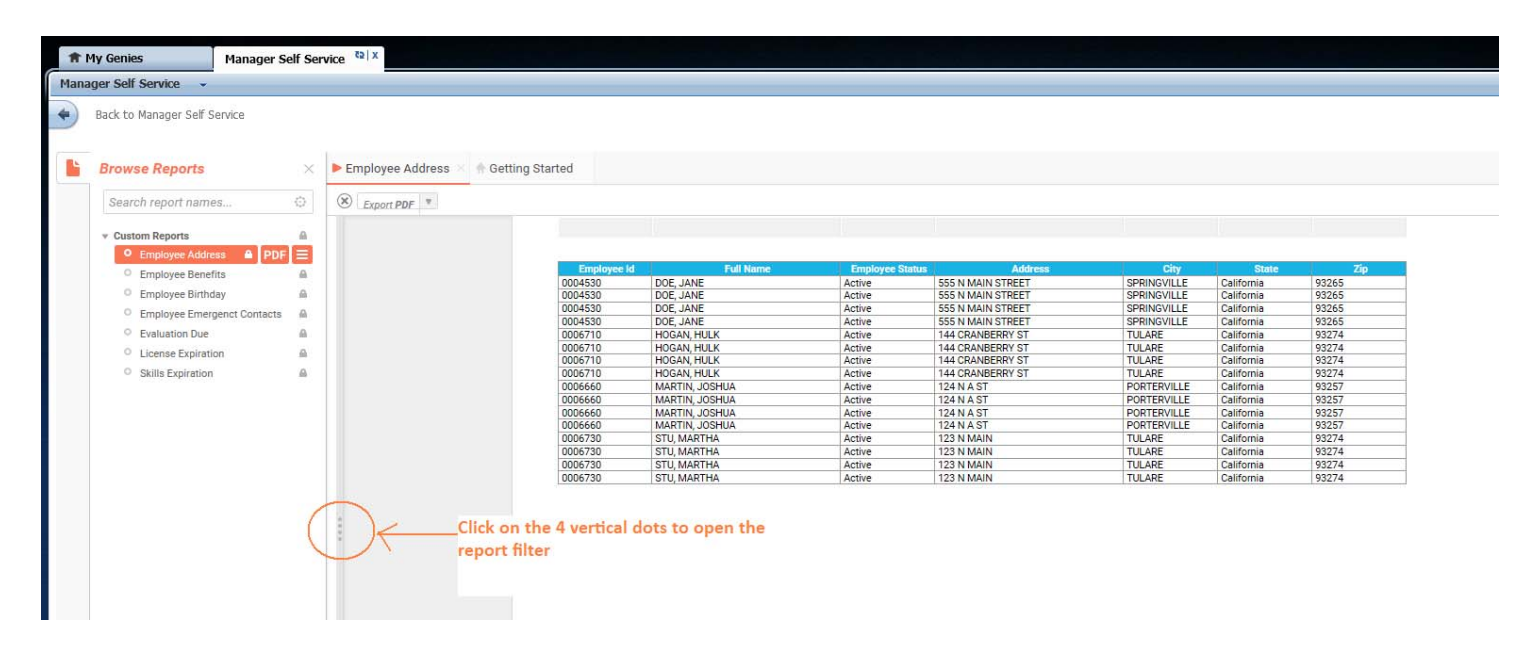

Next, you can select and click on the departments you wish to include in your report:

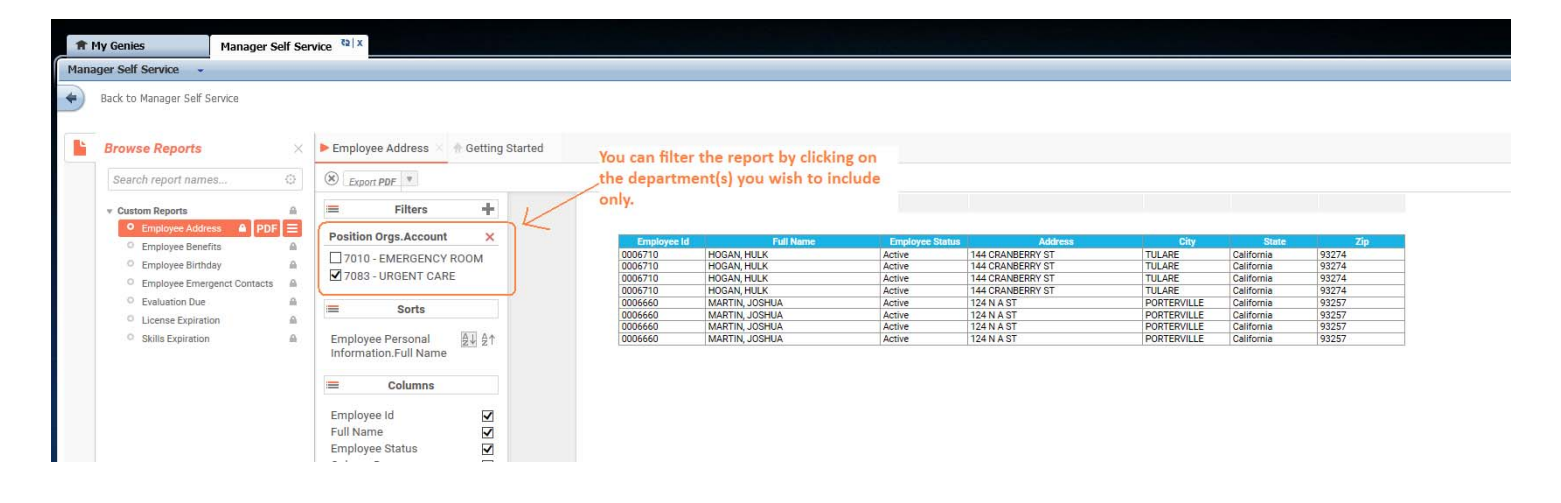

# **Generating an Evaluation Due Report in HR Reports**

Select the "Evaluation Due" report and click on the 3 horizontal lines to run report:

| ŧ    | ↑ My Genies Manager Self Service <sup>₹2   X</sup> |          |                           |  |  |  |  |
|------|----------------------------------------------------|----------|---------------------------|--|--|--|--|
| Mana | Manager Self Service 🗸                             |          |                           |  |  |  |  |
| +    | Back to Manager Self Service                       |          |                           |  |  |  |  |
|      | Browse Reports                                     | $\times$ | ♠ Getting Started ×       |  |  |  |  |
|      | Search report names                                | ٥        |                           |  |  |  |  |
|      | Custom Reports                                     |          |                           |  |  |  |  |
|      | <ul> <li>Employee Address</li> </ul>               |          |                           |  |  |  |  |
|      | <ul> <li>Employee Benefits</li> </ul>              |          |                           |  |  |  |  |
|      | <ul> <li>Employee Birthday</li> </ul>              |          | Click on the 3 horizontal |  |  |  |  |
|      | <ul> <li>Employee Emergenct Contacts</li> </ul>    | <u>A</u> |                           |  |  |  |  |
|      | Evaluation Due A PDF                               |          |                           |  |  |  |  |
|      | <ul> <li>License Expiration</li> </ul>             |          |                           |  |  |  |  |
|      | <ul> <li>Skills Expiration</li> </ul>              | •        |                           |  |  |  |  |

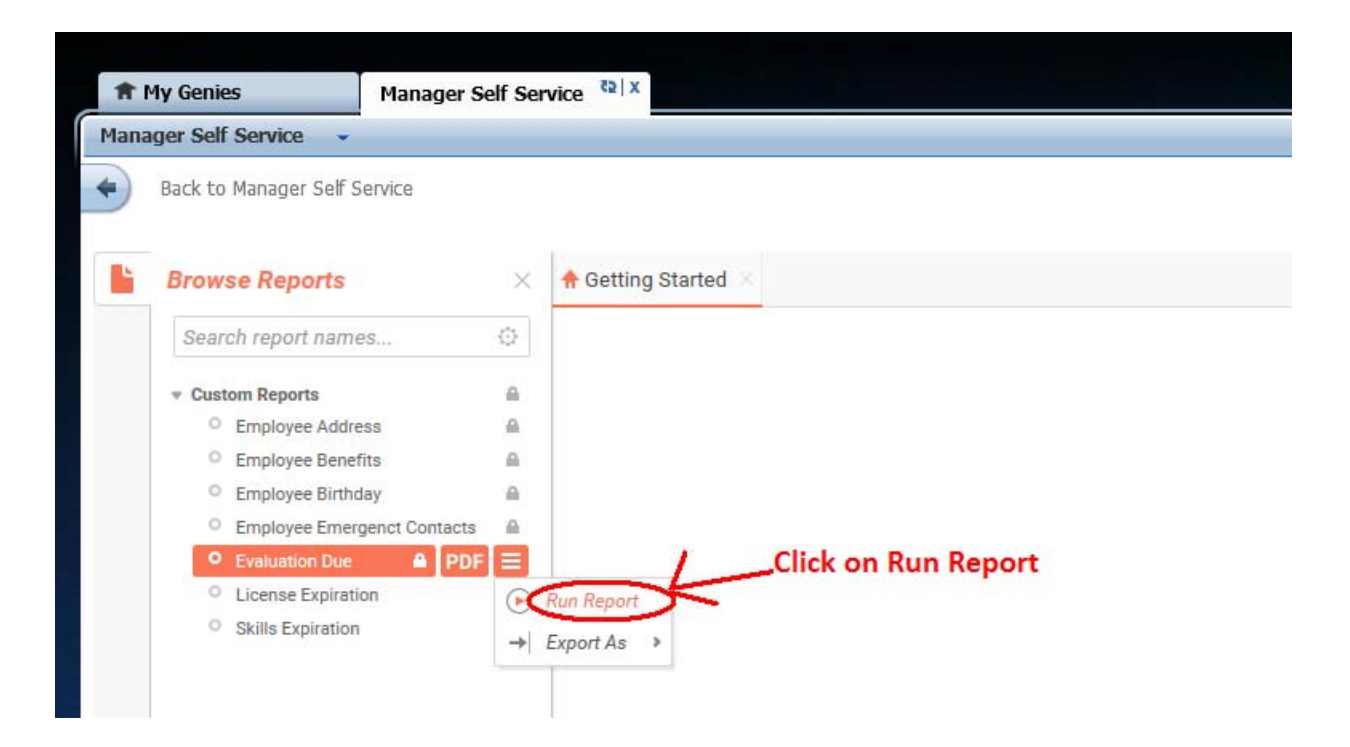

Next, select a start date and an end date (this field pulls from the evaluation due date field, for example, if you wish to generate a report of any employees with an evaluation due date between 1/1/2018 and 12/31/2018, 1/1/2018 would be the first date, and 12/31/2018 would be the second date). Click OK

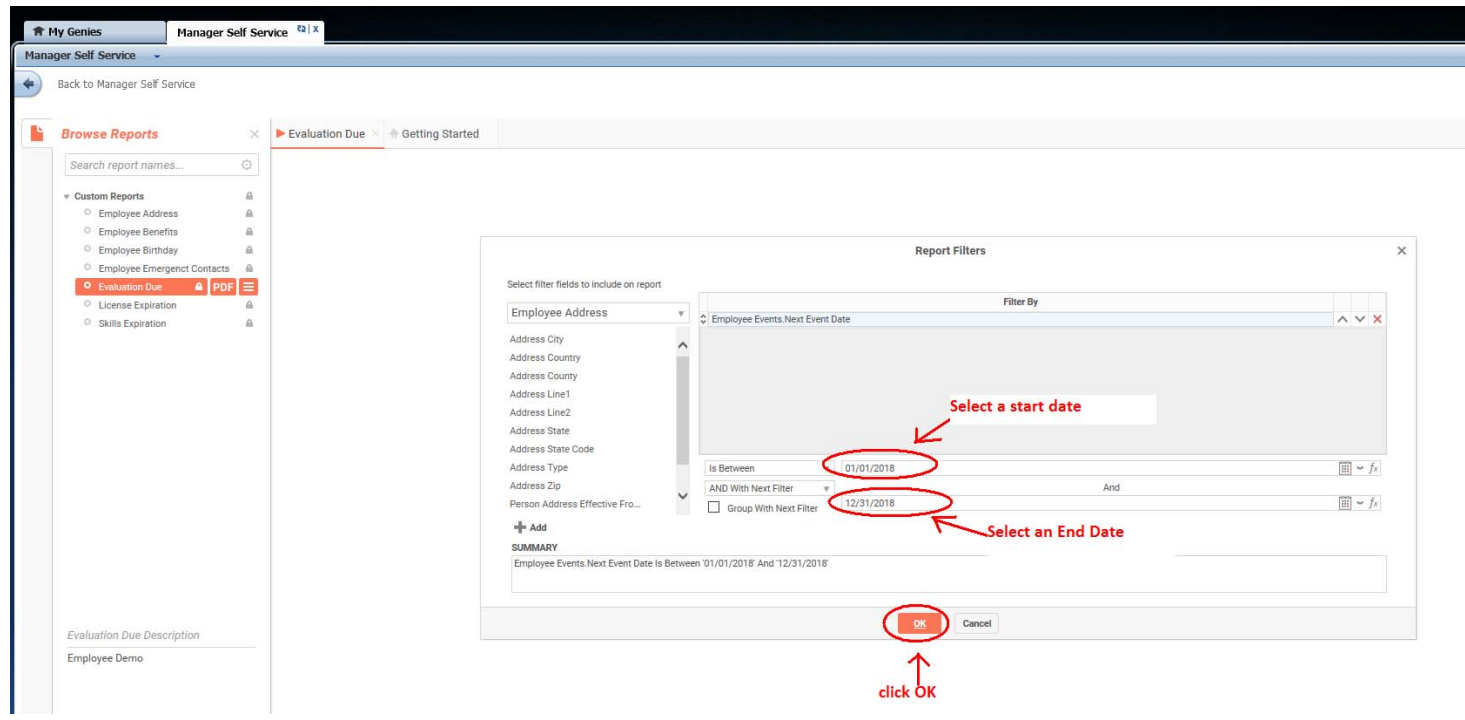

# Manager Reporting Services- Generate a Position Control Report

From the Manager Self Service page, click on "Manager Reporting Services":

| My Information       | Self Service          |                     |                                         |
|----------------------|-----------------------|---------------------|-----------------------------------------|
| Self Service 👻       |                       |                     |                                         |
| Back to Self Service |                       |                     |                                         |
| MANAGER SELF SE      | RVICE                 |                     |                                         |
| Welcome, BLAKE SHE   | LTON                  | Employee Management | Reference                               |
| Go                   | To Employee Home Page | → Compensation      | → Emergency Contacts                    |
| → No Birthdays       |                       | → Employee Profile  | → Employee Notes                        |
| + No Note Follow-Ups |                       | → Employee Notes    | → Organization Outline                  |
| → No Anniversaries   |                       |                     | → Phone List                            |
|                      |                       | >                   | Reports<br>+ Manager Reporting Services |

Click on Managers Report

Next, you will find a list of reports that you can generate, view and export.

Click on Position Control Report:

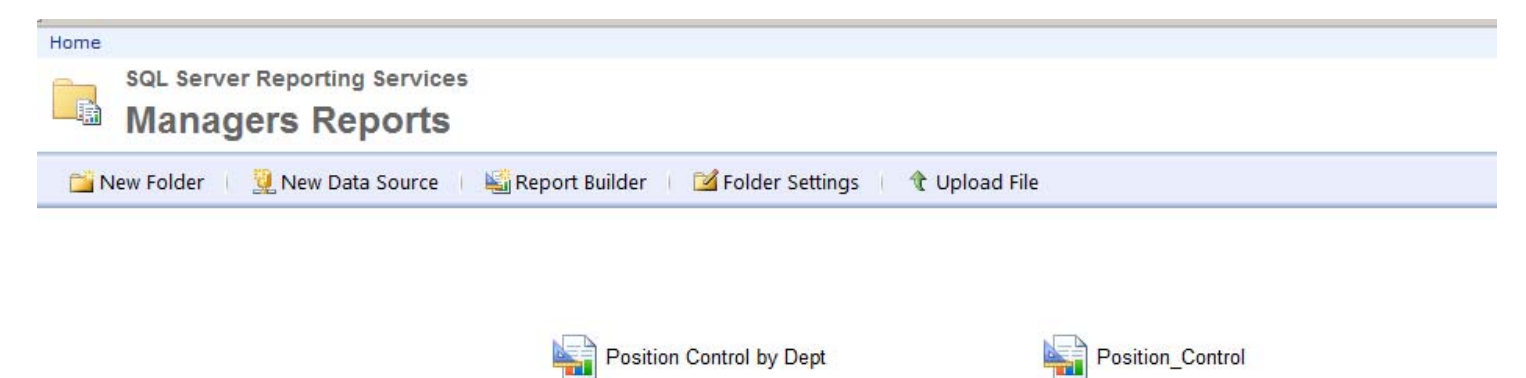

To export a report, click on the following:

| A My Information     | Self Service               |                                                                                  |
|----------------------|----------------------------|----------------------------------------------------------------------------------|
| Self Service 🔹       |                            |                                                                                  |
| Back to Self Service | ts > Position Control by D | Click here to export a report                                                    |
| Id d 1 of 2 ?        |                            |                                                                                  |
| Position Co          | ontrol by De               | XML file with report data<br>CSV (comma delimited)<br>PDF<br>MHTML (web archive) |
|                      |                            | TIFF file                                                                        |